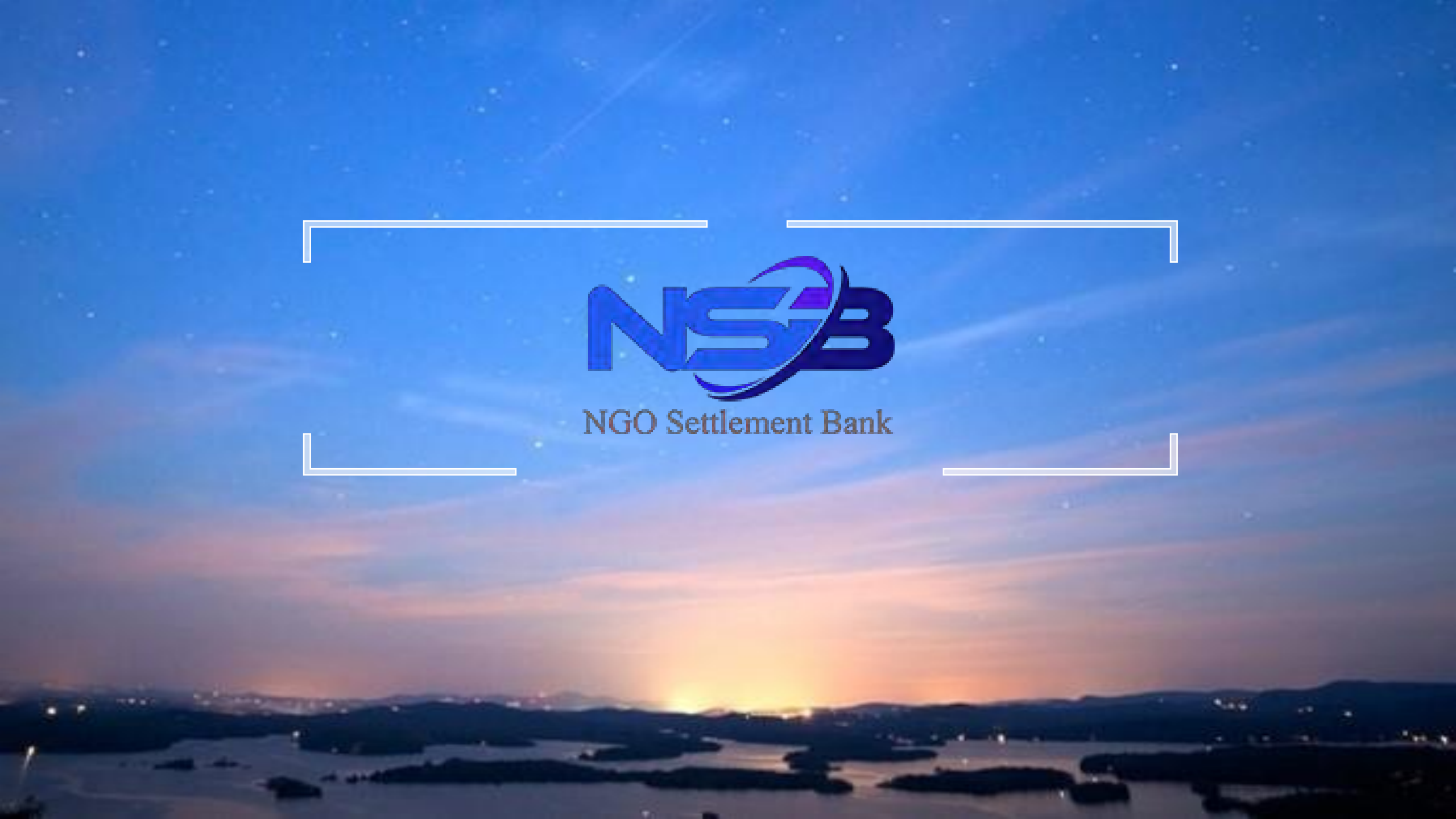

# NSB 开户指南

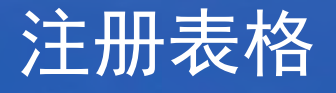

# A NGO My Affiliate member register

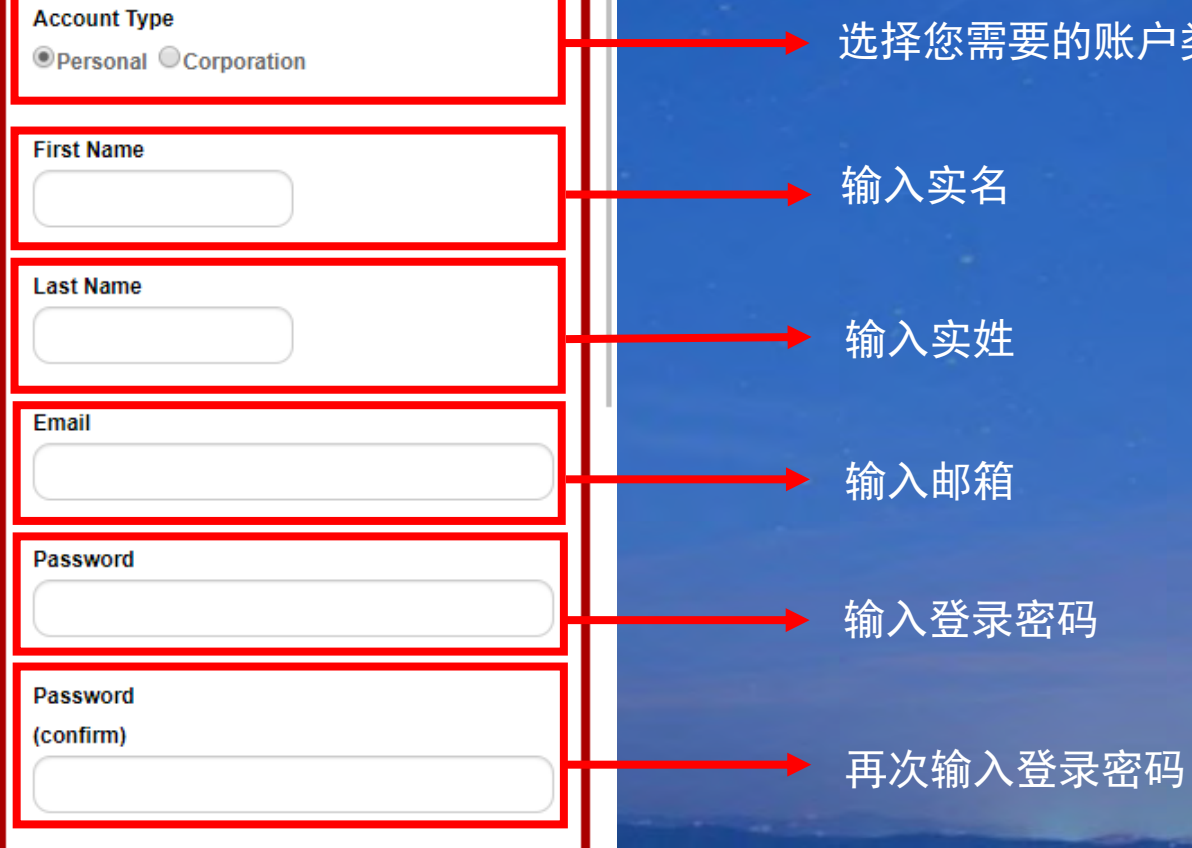

## 选择您需要的账户类型 个人账户或企业账户

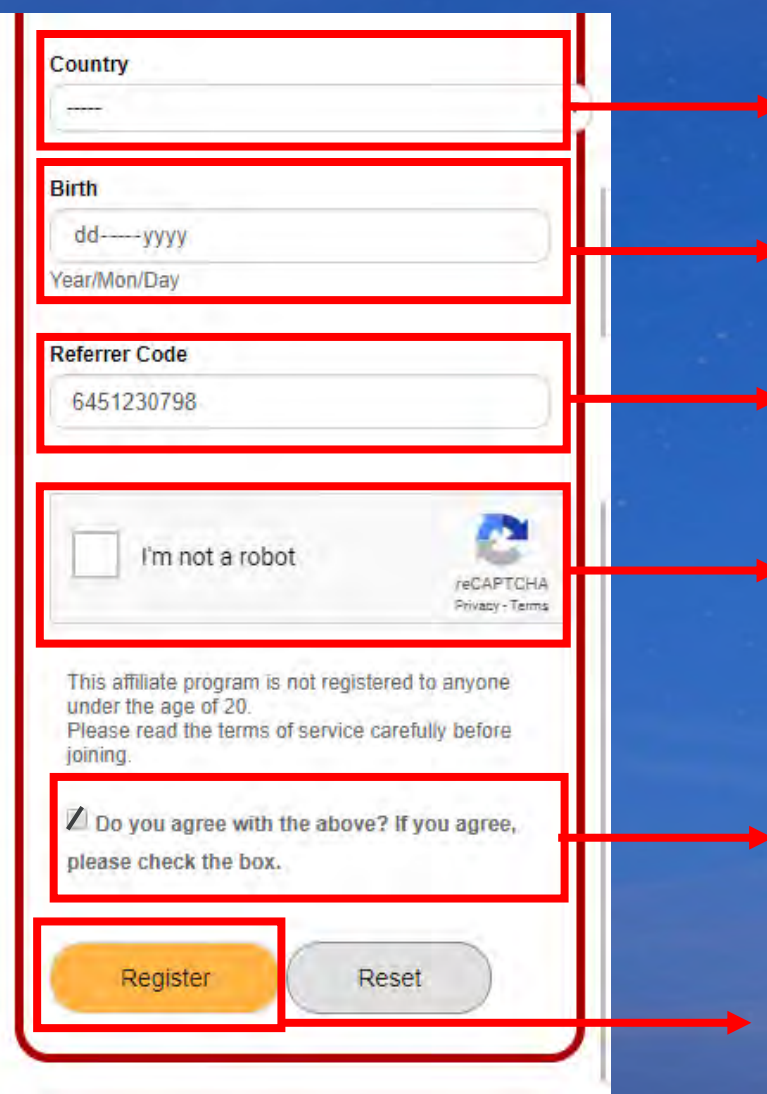

# 选择居住国家

输入出生年月日

验证码\*验证码自动生成

在小方框内点击/确认非机器人操作

• 再次确认上述填写信息,然后点击例图上黄色 按钮"Register"完成注册,最后您会收到一封 电子邮件确认注册。

点击Register注册

点击确认

# Register(Pending)

You will receive an email from NSB support team. Please click the URL in the email and make formal registration.

# NSB

## 注册后将跳转到该页面

# \*然后您会收到右下图例确认邮件,请您点击邮件内链接确认注册,点击后 页面会显示您已完成注册。

|            | M Gmail                         | Q R | ันหาอีเมล                                                                                                    |
|------------|---------------------------------|-----|----------------------------------------------------------------------------------------------------|
| +          | เขียน                           | ÷   |                                                                                                    |
|            | กล่องจดหมาย                     | 1   | Ficuse complete four registration 2 machine and                                                                                                    |
| *          | ติดดาว<br>เลือนการแจ้งเดือนแล้ว | ±.  | NSB ∗noreply@nga-sbank.com<br>■ <sup>№</sup> 点击再次登录网站                                                                                                    |
| 2          | สำคัญ                           |     | XA gouda - > Ina .                                                                                                    |
| >          | ส่งแล้ว                         |     | Dear                                                                                                    |
|            | ร่างจุดหมาย                     |     | Please click URL for your registration.                                                                                                    |
| 2 <b>B</b> | หมวดหมู่                        |     | [Confirm URI] https://ac.ngo-sbank.com/register/?serial=T9CcvMS8WYirPIU                                                                                                    |
|            | Junk                            |     | [User ID]                                                                                                    |
|            | Spambox                         |     | [Password] *****                                                                                                    |
| ~          | เพิ่มเต็ม                       |     | If you have any questions or questions, feel free to contact us anytime.<br>Please contact customer support below.<br>We look forward to your continued support of the MyAffiliate site. |
| -          | Tee -                           | ÷   | Thank you                                                                                                    |

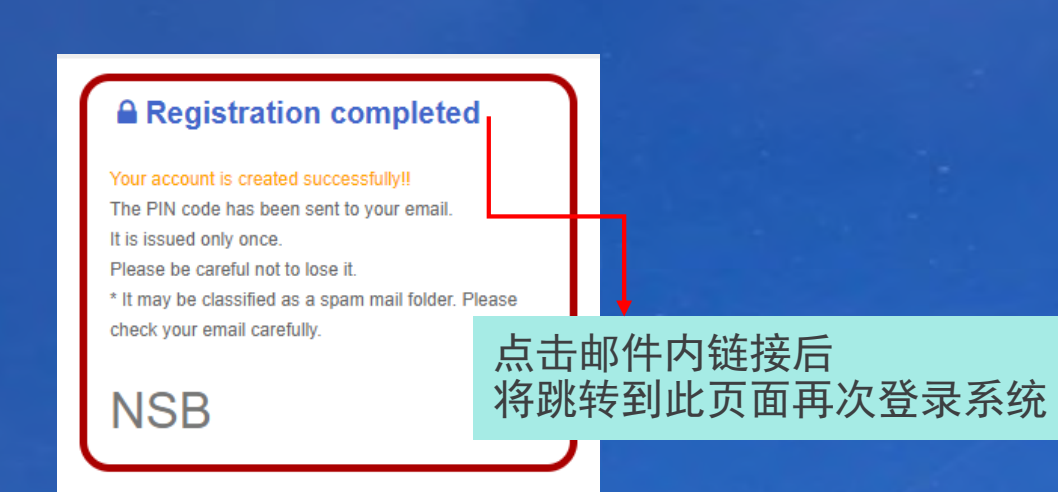

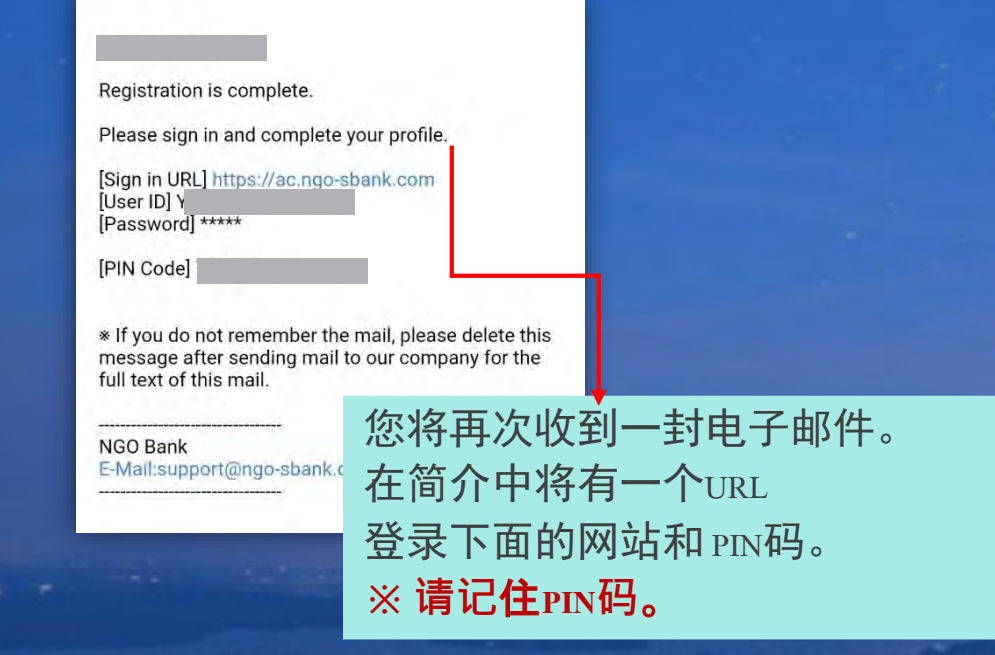

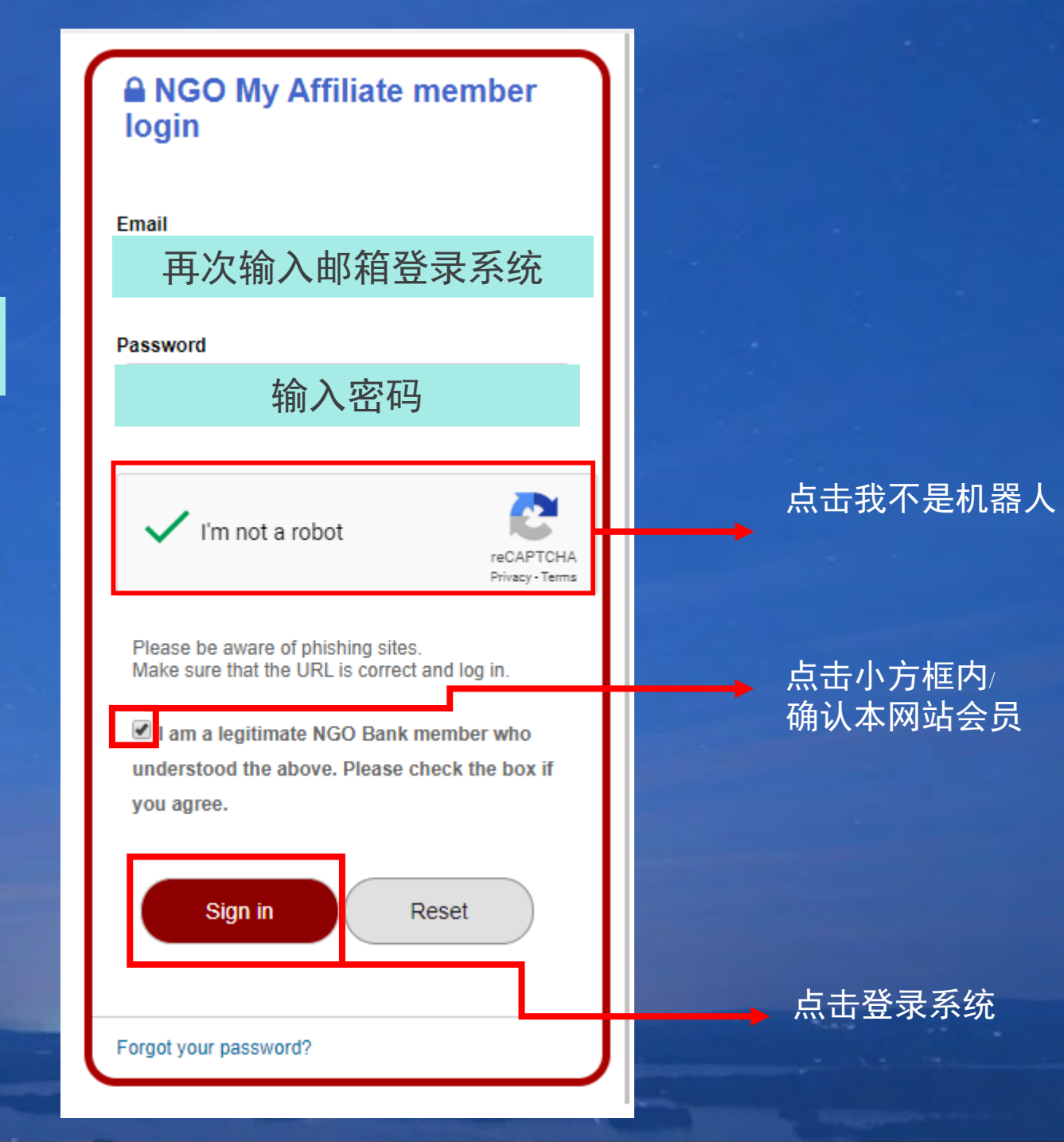

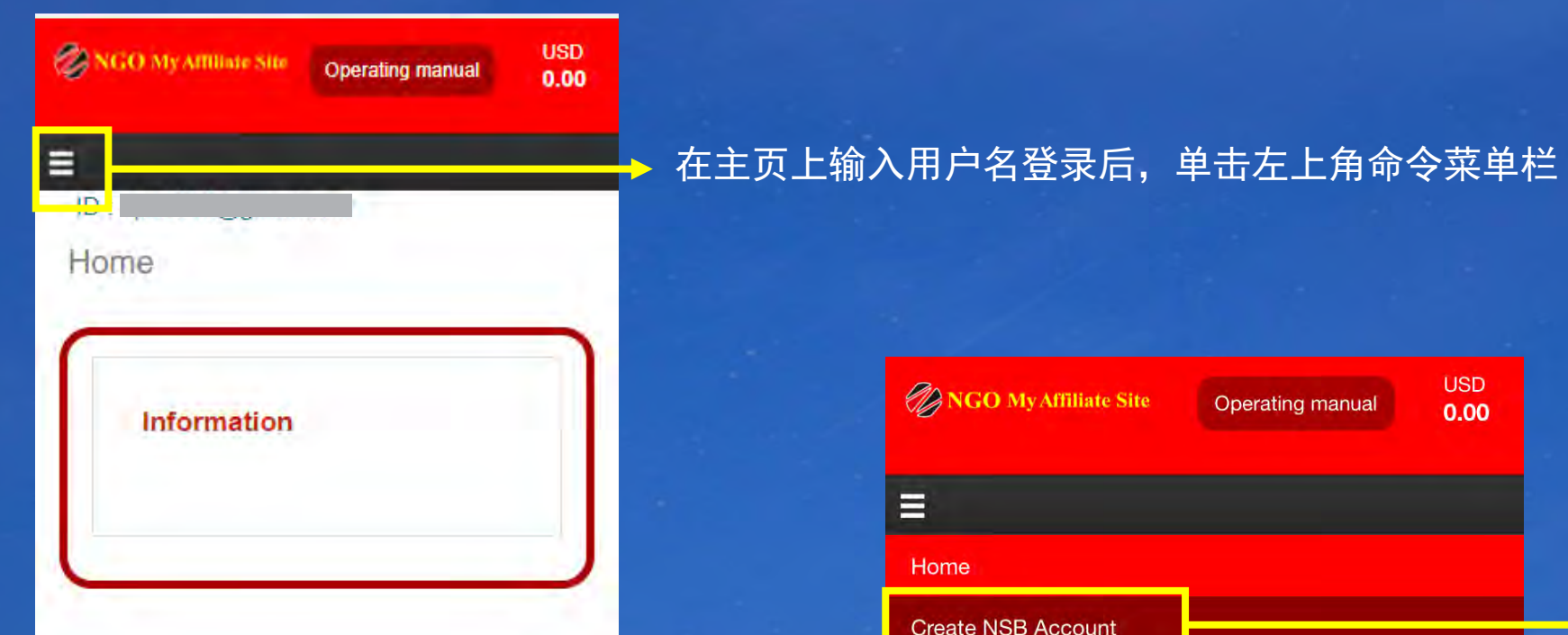

| NGO My Affiliate Site | Operating manual 0.00 |  |
|-----------------------|-----------------------|--|
| =                     |                       |  |
| Home                  | _                     |  |
| Create NSB Account    |                       |  |
| Setting >             |                       |  |
| Affiliate >           |                       |  |
| Withdrawal            |                       |  |
| Contact               |                       |  |
| Logout                |                       |  |
|                       | NSB Account Login     |  |

当菜单命令栏出现后点击"创建 NSB帐户"

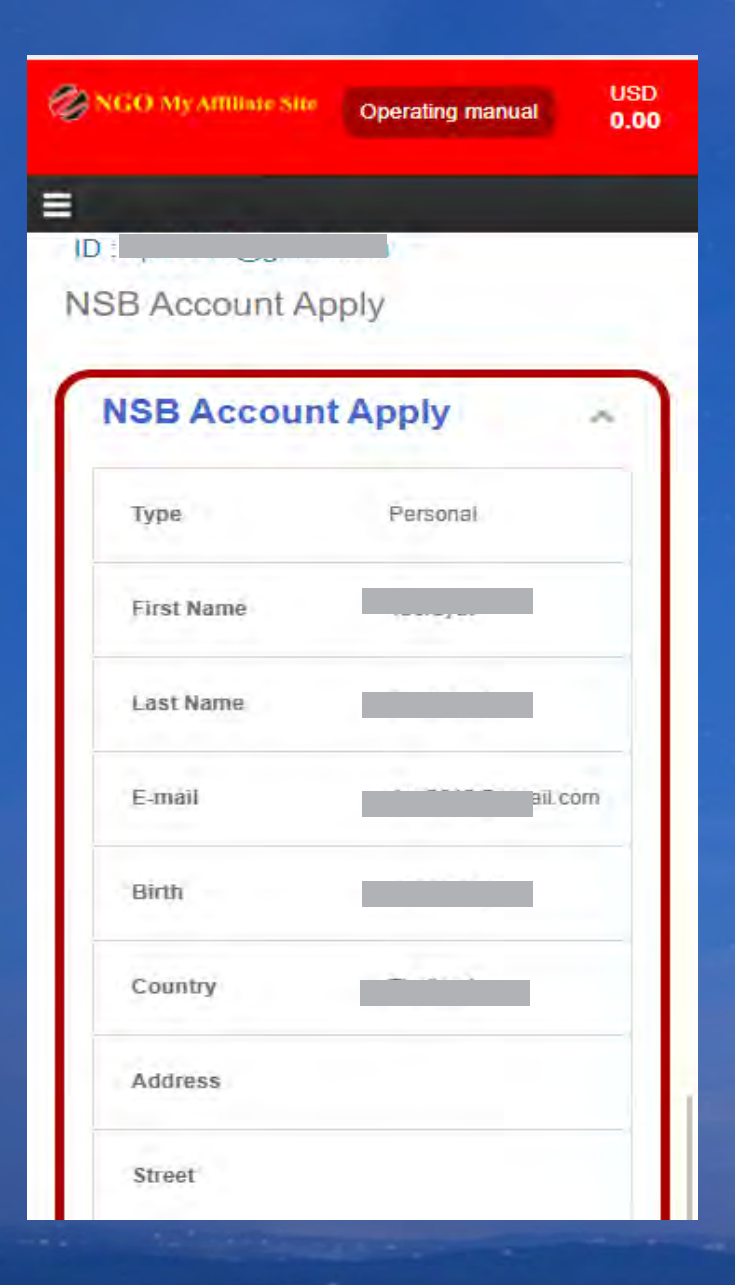

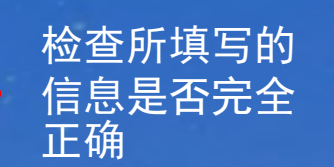

| District                                                                                                    |            |
|----------------------------------------------------------------------------------------------------|------------|
| City                                                                                                    |            |
| State                                                                                                    |            |
| Zip / Postal Code                                                                                                    |            |
| Call number                                                                                                    |            |
| Open an NSB account with the following contents.<br>Please check the contents.<br>If there are no mistakes, check the agreement box<br>and press the Apply button to open an account.<br>[Caution]<br>* If you make a mistake, you cannot open an account.<br>* Multiple accounts cannot be opened.<br>I understood the precautions and confirmed<br>that there were no mistakes in the input. | → 若信息正确请点击 |
| Apply                                                                                                    | → 点击开户     |
| í a la la la la la la la la la la la la l                                                                                                    |            |

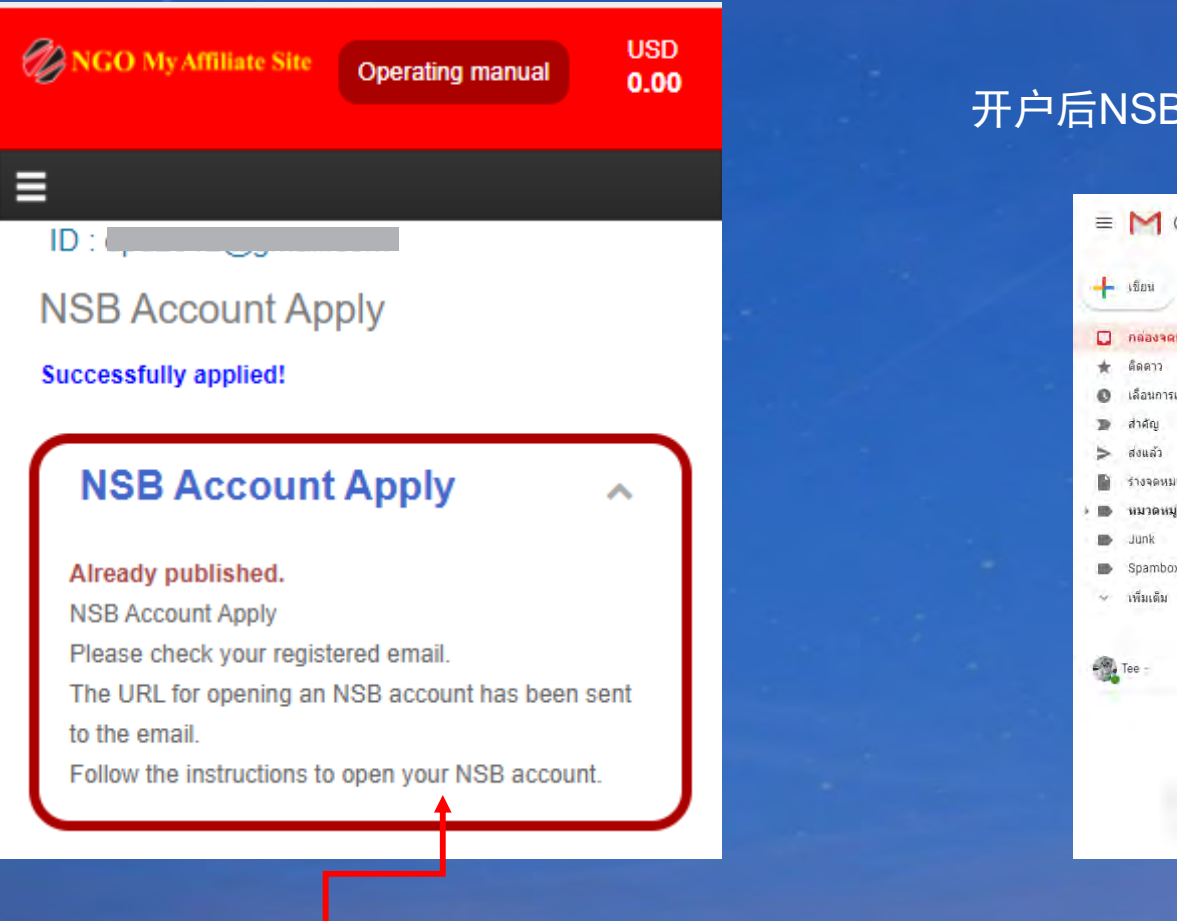

开户完成

## 开户后NSB会发送邮件确认

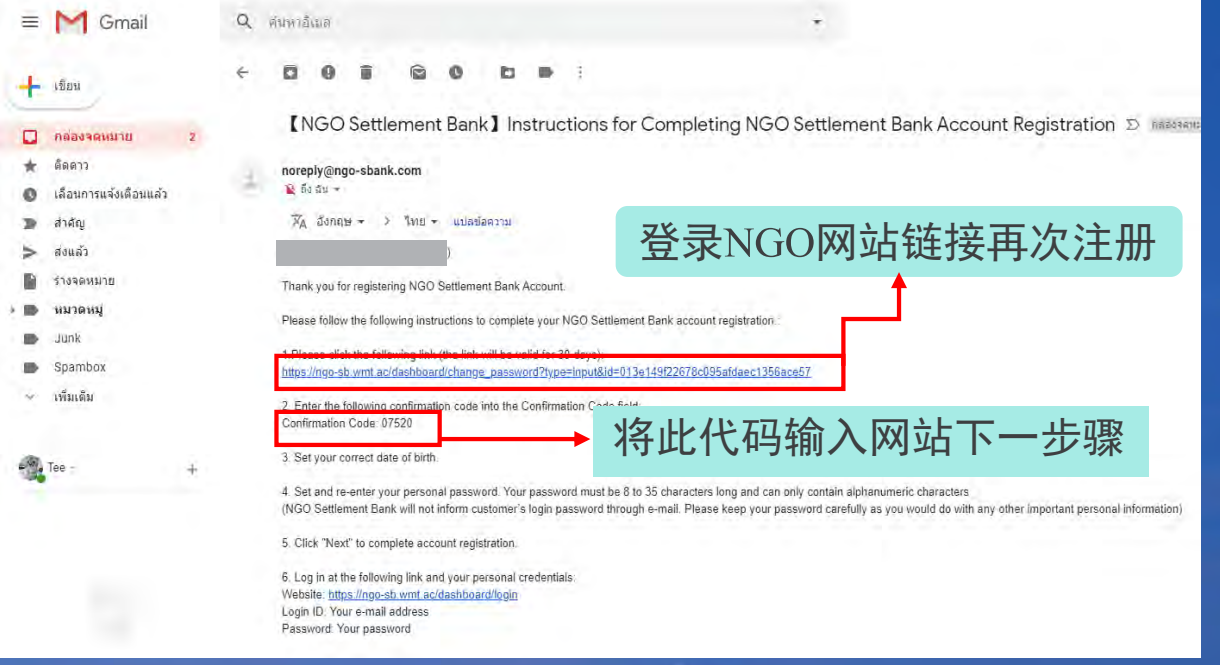

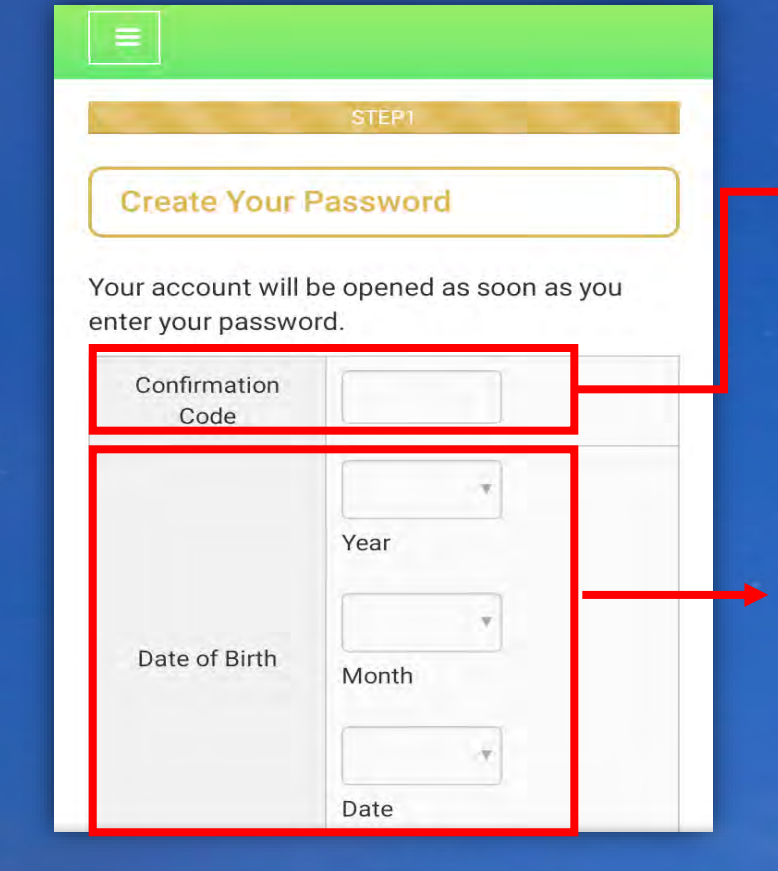

## ·在此空格内输入邮件内的5位代码进行开户后确认

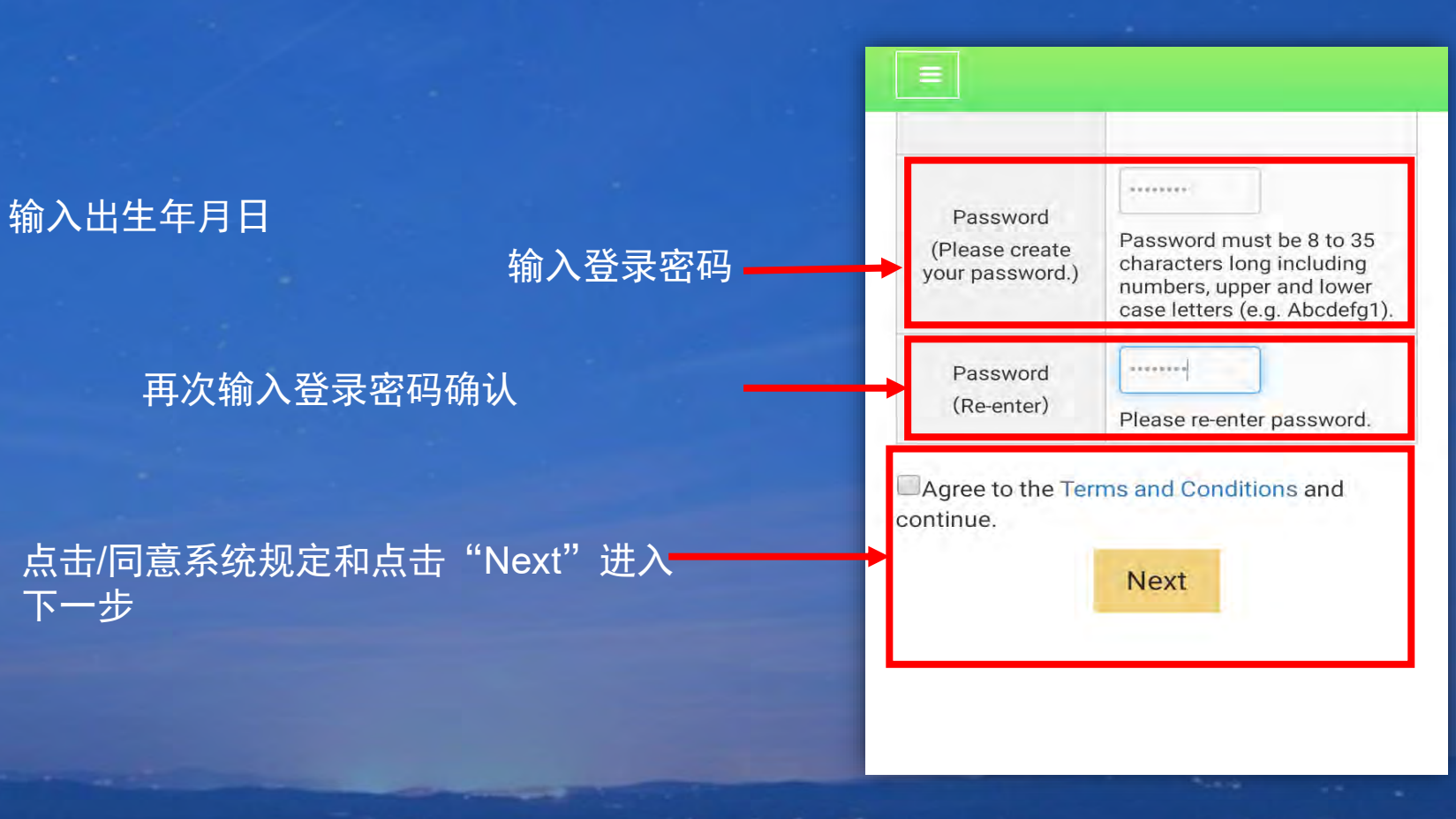

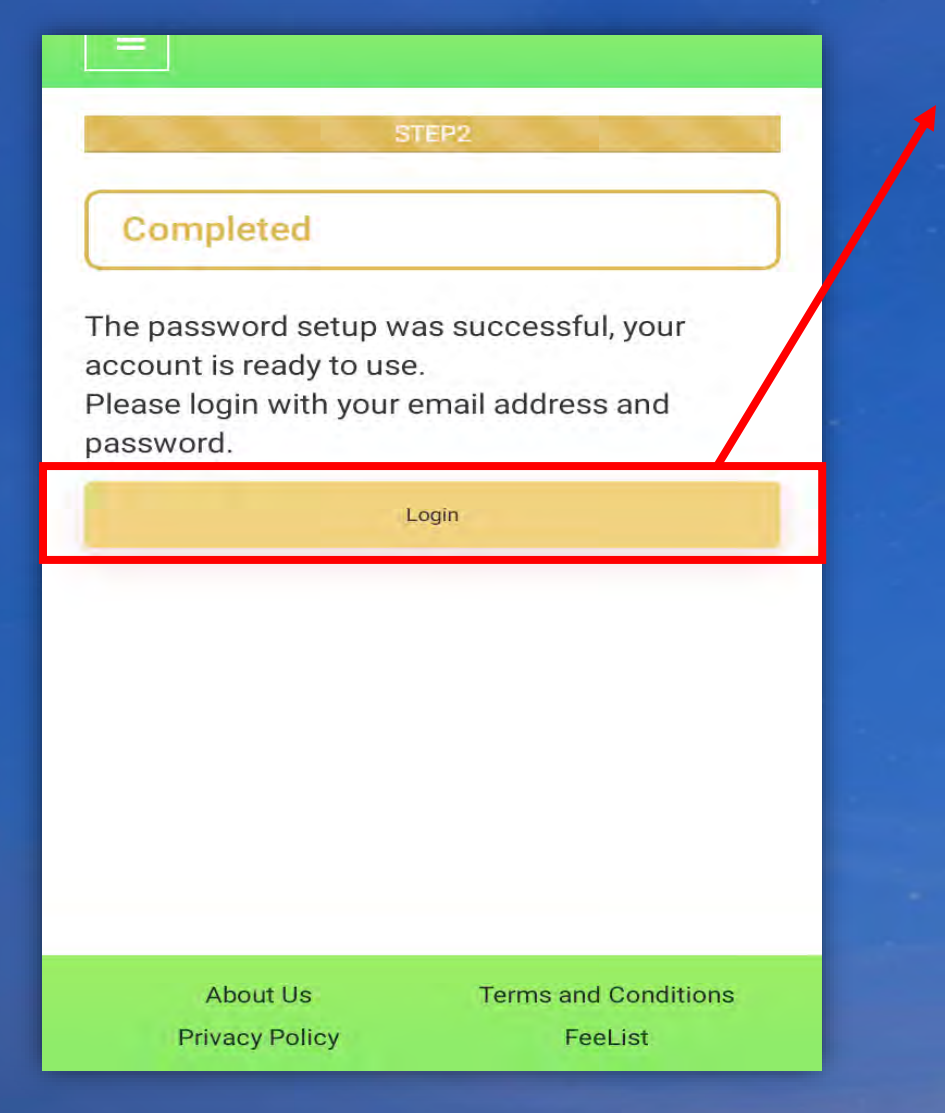

# 注册完成后 点击下图例中的 "Login"

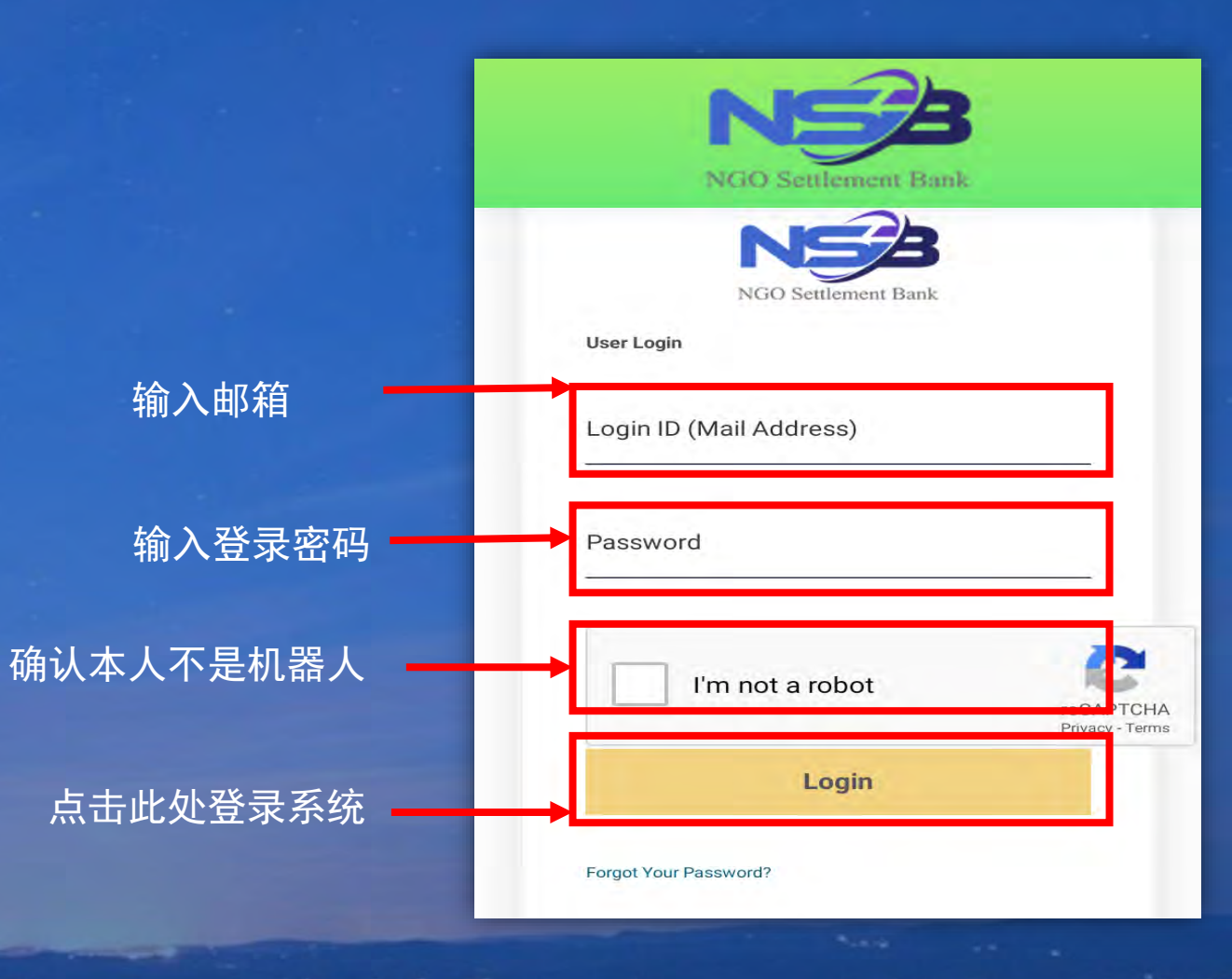

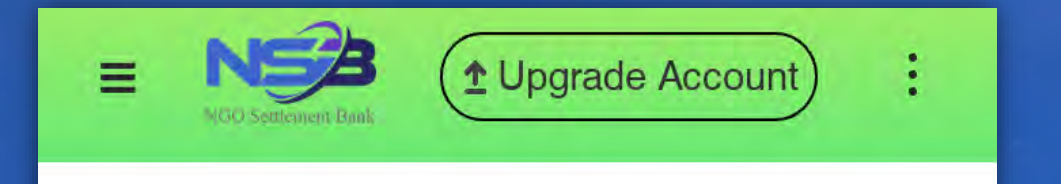

# No card connected.

Portfolio

网站主页 完成注册步骤

申请表

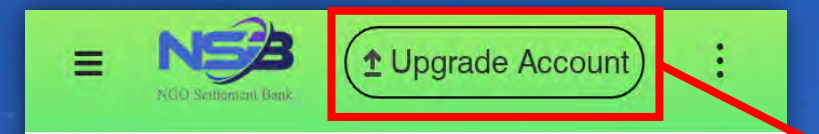

No card connected.

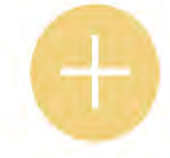

Portfolio

输入用户名使用后 点击上方的"" Upgrade Account " <image><image><image><image><image><section-header><section-header>

选择Standard Account 和点 击下面的"Confirm"键

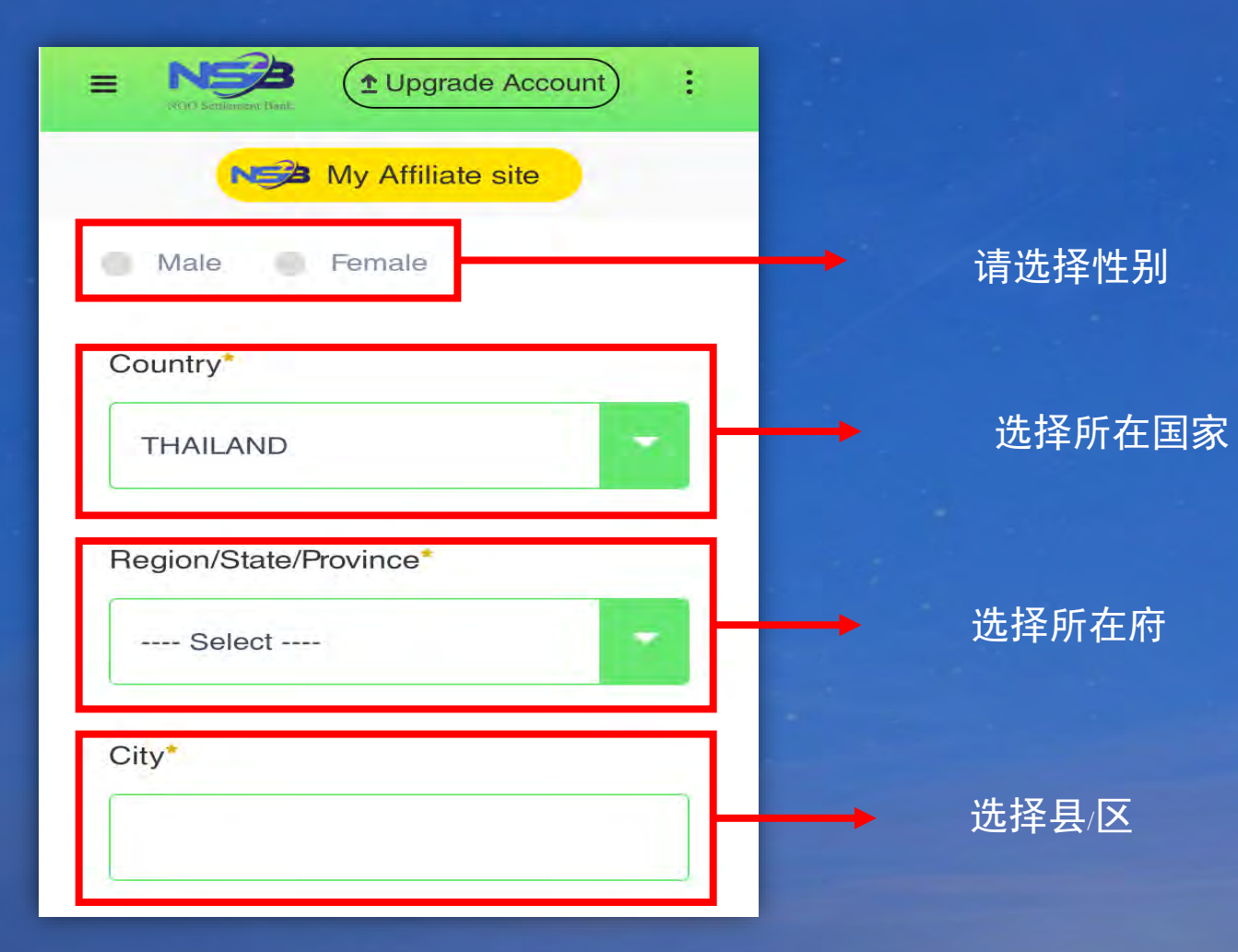

# 请完整填写下列信息

| <ul> <li>Degrade Account</li> <li>My Affiliate site</li> </ul> |    |
|----------------------------------------------------------------|----|
| District/Suburb                                                |    |
| (e.g. AB-12 District)                                          |    |
| Street*                                                        | Π. |
| (e.g. AB Street)                                               |    |
| Street No.*                                                    |    |
| (e.g.1-2-3)                                                    |    |

# 选择镇/分区

➡ 输入路名 例如serithai路

输入巷子 例如serithai41巷

= NE 1 Upgrade Account F My Affiliate site Apartment No. (e.g. ABC Building #123) Post Code\* (e.g.123-4567n \*For countries or regions that do not have a post code, please enter "0000".) Phone Number(Country Code)\* JAPAN 81

# 输入门牌号房间号

输入邮编

选择国家代码

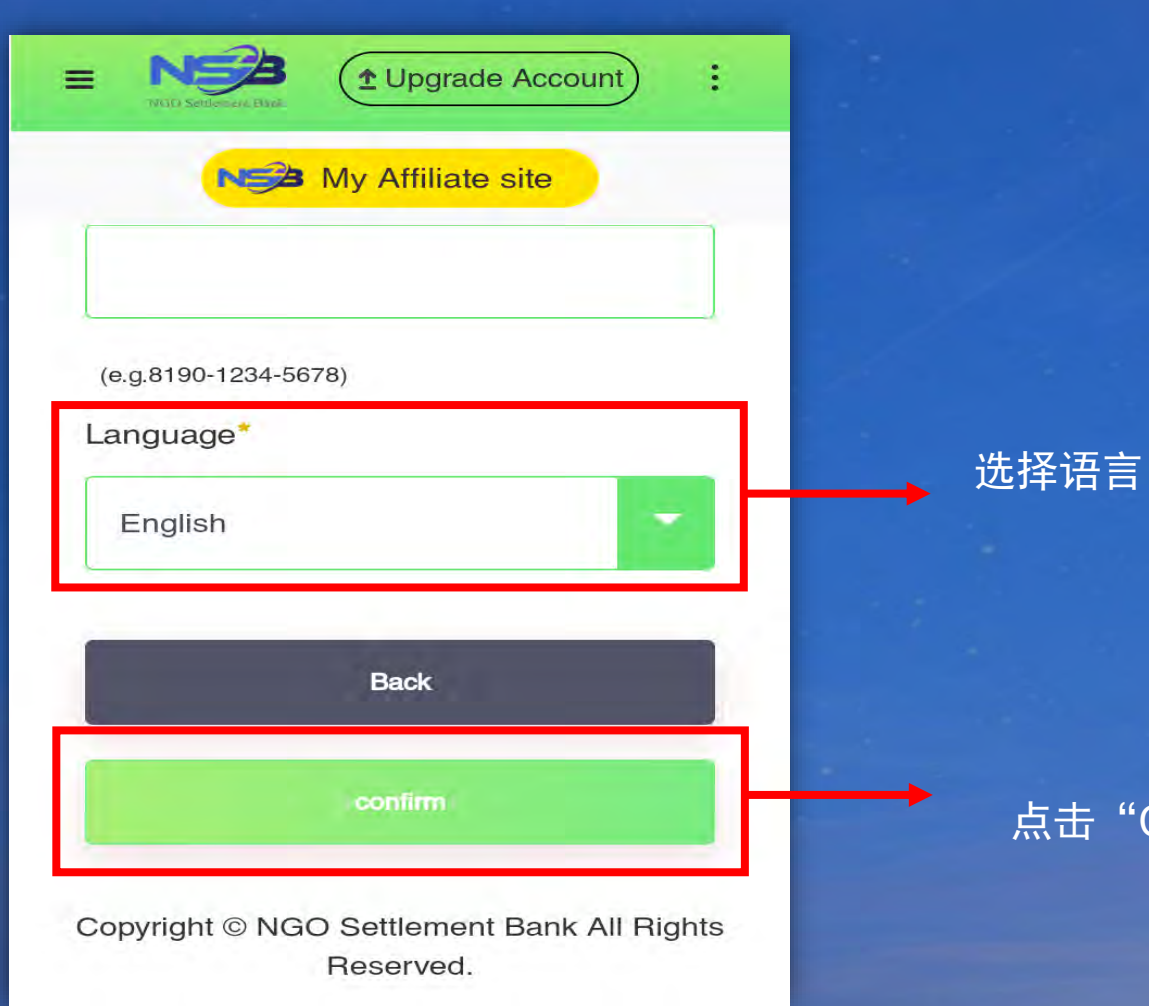

点击"Confirm"确认

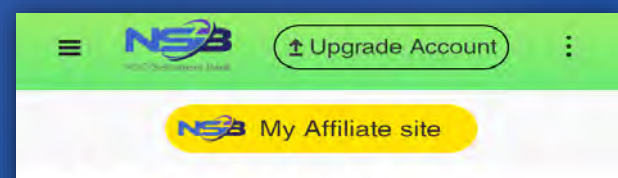

### Update Your Profile

Confirm and continue. KYC documents should be the same with your profile information. Please update your KYC documents if necessary

#### Email Address

gmail.com Password

| E NESS<br>MOD Settlement Dank |                              |   |
|-------------------------------|------------------------------|---|
| NE                            | My Affiliate site            |   |
| Phone Number                  | r                            |   |
|                               |                              |   |
| Language                      |                              | / |
| 日本語                           |                              |   |
| Back                          |                              |   |
| Submit and                    | d Next                       |   |
| Copyright © NG(               | O Settlement Bank All Rights |   |

Reserved.

网站会显示我们输入的所有信息 点击" Submit and next " 进入下 一个步骤

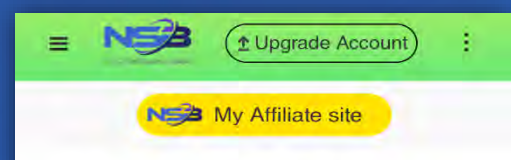

#### **KYC Verification Status**

KYC Verification Applying Status

### **KYC** Upload

KYC Files: Please upload your Proof of Identity and Proof of Address. Unqualified documents will not be approved or verified.

### -护照(护照有效期不低于6个月)

- 驾照(护照有效期不低于6个月) - <mark>身份证</mark>(身份上地址与此前填写的地址必须一致)

### -各类收据和催款单

一户口本(必须有姓名和地址且必须和身份证上的信息和此前填写的信息※身份验证(1)选择护照/驾照/身份证其一
※地址确认(2)选择收据或发票/户口本
※上传的文档必须清晰可见、不模糊、能看清所有字符、没有阴影或反光

本页面上传各种文件

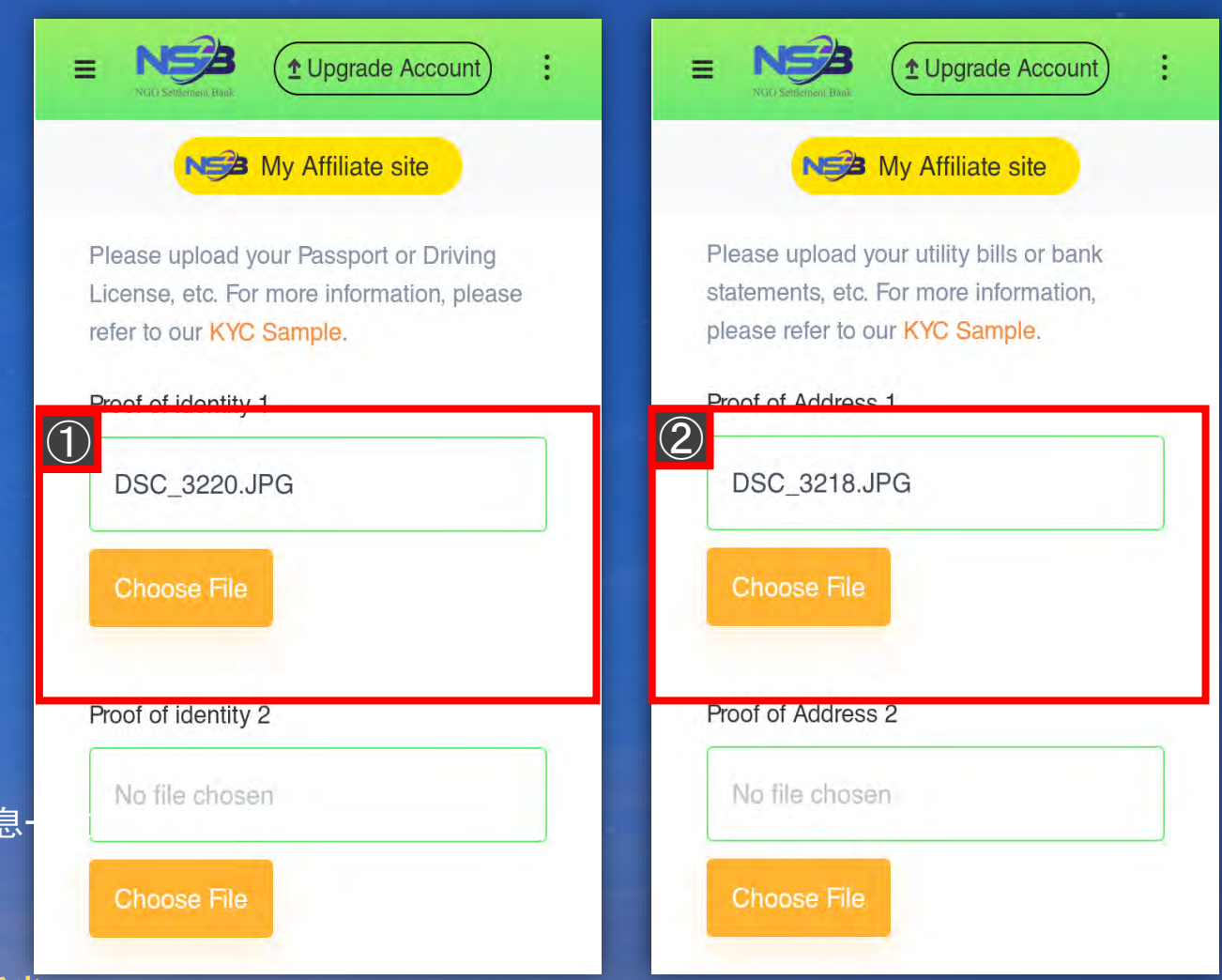

# N My Affiliate site

:

approved or verified, if the documents are incomplete, the photos are unclear photos, with poorly visible edges or with dimmed lighting.

5. All documents submitted should contain clear photos and with legible characters.

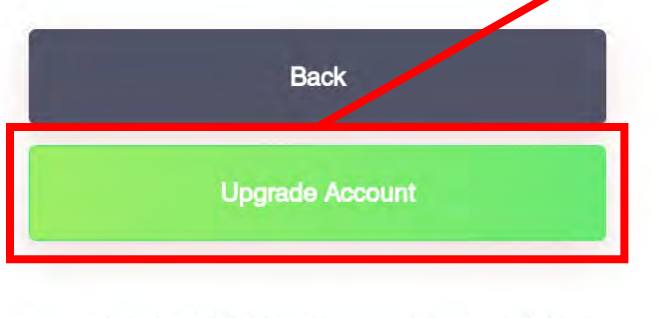

Copyright © NGO Settlement Bank All Rights Reserved.

所有文档上传成功后 点击如下图所示的 "Upgrade Account" 待团队审核和接收团 队的确认邮件

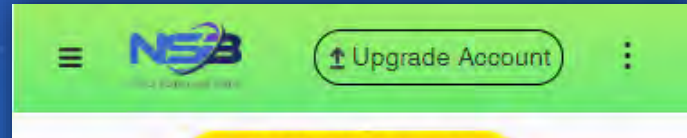

### New My Affiliate site

Your application for upgrading account has been submitted successfully. Please wait patiently.

Home Page

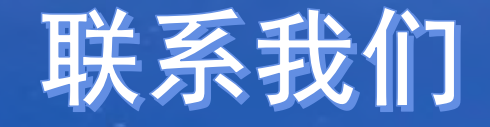

非政府组织清算银行客户支援 网站: <u>https://www.ngo-sbank.com</u> 邮箱: <u>support@ngo-sbank.com</u>

\* 办公时间: 周一至周五

3:00 am-11: 00am (GMT ± 0) \*星期六、星期日、公共假日、春节和新年假期